### College of Direct Support – New Learner Guide

To access CDS go to the UCP Central PA Technology Portal @ <u>http://www.ucptechcentral.org/</u> > Education and Training @ <u>http://training.ucptechcentral.org/</u> > College of Direct Support link on right side of site @ <u>https://login.elsevierperformancemanager.com/systemlogin.aspx?virtualname=PA</u>.

1. Log-in using your Login name and Password (sent via email). Generic Password is hello.

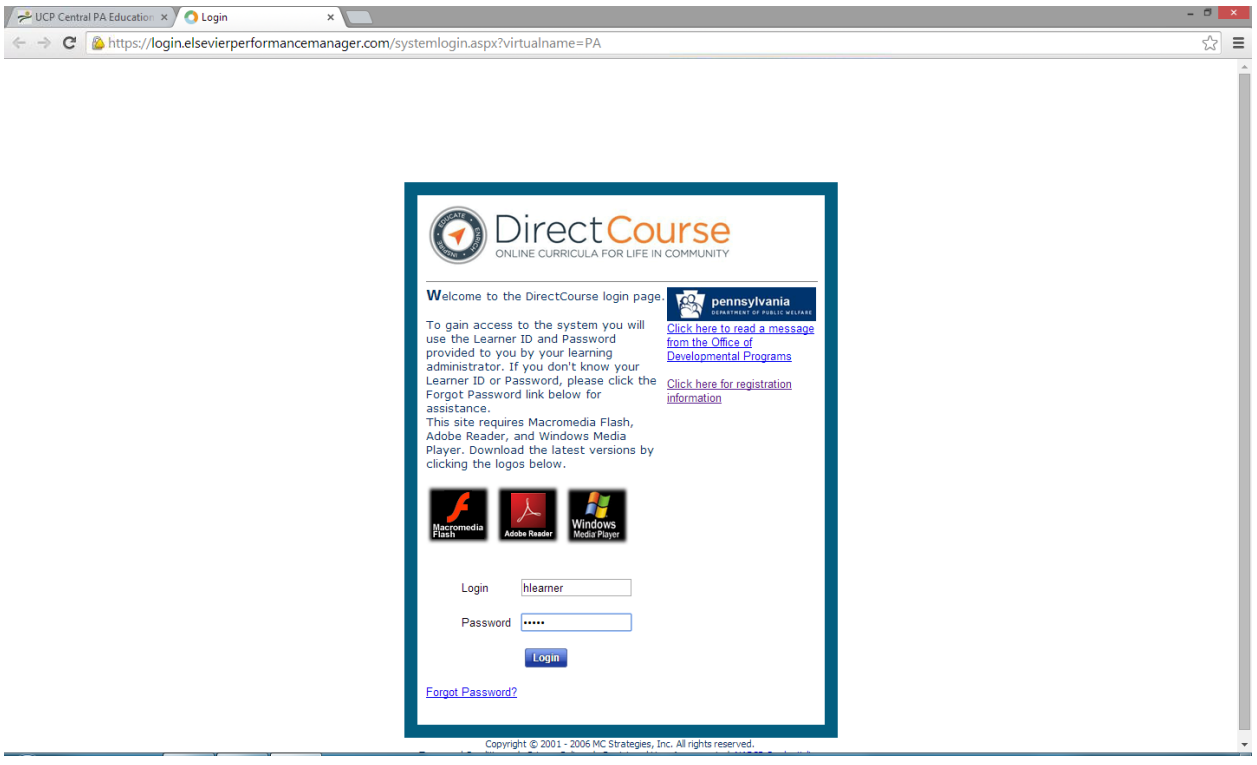

2. Click Accept Warnings & Continue.

| → C D epm601.elsevier     | performancemana      | ger.com/SystemStartup.aspx                                                                    |                 |  |
|---------------------------|----------------------|-----------------------------------------------------------------------------------------------|-----------------|--|
| Do you want Google Chrome | e to save your passv | vord? Save password Never for this site                                                       |                 |  |
|                           |                      |                                                                                               |                 |  |
|                           | ELS                  | EVIER                                                                                         |                 |  |
|                           | Pe                   | rformance Manager                                                                             |                 |  |
|                           |                      | Please be patient while we initia                                                             | lize the system |  |
|                           |                      |                                                                                               |                 |  |
|                           |                      |                                                                                               |                 |  |
|                           |                      | Checking Broweer Requirements:                                                                | •               |  |
|                           |                      | Checking browser Requirements.                                                                | 4               |  |
|                           |                      | Checking System Requirements:                                                                 | $\bigcirc$      |  |
|                           |                      | Validating Session:                                                                           | <b>2</b>        |  |
|                           |                      | Preparing System:                                                                             | <b>②</b>        |  |
|                           |                      |                                                                                               |                 |  |
|                           |                      | Some warnings occurred while initializing your account. Click messages to review the warnings |                 |  |
|                           |                      | Accept Warnings & Continue                                                                    |                 |  |
|                           |                      |                                                                                               |                 |  |
|                           |                      |                                                                                               |                 |  |
|                           |                      |                                                                                               |                 |  |
|                           |                      |                                                                                               |                 |  |
|                           |                      |                                                                                               |                 |  |
|                           |                      |                                                                                               |                 |  |

# 3. On your Personal Page, access your My eLearning Lessons by *Clicking* View.

| / 📌 UCP Central PA Education 🗙  | Elsevier Performance Man × O Elsevier Performance | e Man 🗙 📃           |                                                                             | - 0 ×                                            |
|---------------------------------|---------------------------------------------------|---------------------|-----------------------------------------------------------------------------|--------------------------------------------------|
| ← → C 🗋 epm601.e                | elsevierperformancemanager.com/Personalization    | n/PersonalPage.aspx |                                                                             | ☆ =                                              |
|                                 | CTCOURSE                                          |                     |                                                                             | Welcome Happy Learner Locout   My Account   Help |
| Home eLearning Discussi         | ion Classes & Events Surveyor Tools               |                     |                                                                             |                                                  |
|                                 | Personal Page for: Happy Learner                  |                     |                                                                             |                                                  |
|                                 | Manage                                            |                     |                                                                             |                                                  |
|                                 | My eLearning Lessons                              | View                | 6 Lessons due                                                               |                                                  |
|                                 | My Classes & Events                               | View                | 0 Scheduled in the next 15 days                                             |                                                  |
|                                 | My Announcements                                  | View                | 0 New Announcements<br>0 Acknowledgements due<br>0 Acknowledgements overdue |                                                  |
|                                 | My Discussions                                    | View                | 0 Scheduled in the next 30 days                                             |                                                  |
|                                 | My Ontrack Items                                  | View                | 0 New Postings<br>0 Items due in the next 30 days                           |                                                  |
|                                 | Quick Links                                       |                     |                                                                             |                                                  |
|                                 | Self-Enroll - Classes & Events                    | View                |                                                                             |                                                  |
|                                 | Self-Enroll - eLearning                           | View                |                                                                             |                                                  |
|                                 | References                                        | View                |                                                                             |                                                  |
|                                 | Reports                                           |                     |                                                                             |                                                  |
|                                 | My Transcript - All Training                      | View                |                                                                             |                                                  |
|                                 | Credits Earned                                    | View                |                                                                             |                                                  |
|                                 |                                                   |                     |                                                                             |                                                  |
|                                 |                                                   |                     |                                                                             |                                                  |
| Terms and Conditions Privacy Po | Dicy Contact Us NADSP Credentialing               |                     |                                                                             | ELSEVIER                                         |

Terms and Conditions | Privacy Policy | Contact Us | NADSP Credentialing Copyright © 2006 - 2014 Elsevier Inc. All Rights Reserved.

## 4. Chose the desired lesson by *clicking* on the lesson name.

| DirectCourse<br>ONLINE CURRICULA FOR LIFE IN COMMUNITY<br>eLearning Discussion Classes & Events Surveyor Tools |            |          |                |           |                       |               | Welcome Happy Learner | Logout My Ar |              |
|----------------------------------------------------------------------------------------------------|------------|----------|----------------|-----------|-----------------------|---------------|-----------------------|--------------|--------------|
| eLearning Discussion Classes & Events Surveyor Tools                                                           |            |          |                |           |                       |               |                       |              | <u>count</u> |
| ined Items                                                                                                    |            |          |                |           |                       |               |                       |              |              |
| sinneri Items el earning Self Enroll                                                                           |            |          |                |           |                       |               |                       |              |              |
| Currently viewing items that are due/overdue.                                                                  |            |          |                |           |                       |               |                       | show module  | name         |
| Assigned Item                                                                                                  | Due Date   | Priority | <u>Started</u> | Completed | Pretest Score<br>Date | Score<br>Date | Program Name          | Assign Type  | Eval         |
| Y                                                                                                    |            |          |                |           |                       |               | Y                     |              |              |
| CFSM: Preparing for the Supervisor's Job in Human Services: Communication in a Supervisory Role                | 11/16/2014 | 4        |                |           |                       |               | No Program Assigned   | Assigned     |              |
| CFSM: Preparing for the Supervisor's Job in Human Services: Introduction                                       | 11/16/2014 | 4        |                |           |                       |               | No Program Assigned   | Assigned     |              |
| CFSM: Preparing for the Supervisor's Job in Human Services: Professional Relationship Building                 | 11/16/2014 | 4        |                |           |                       |               | No Program Assigned   | Assigned     |              |
| CFSM: Preparing for the Supervisor's Job in Human Services: Supervising Diverse Work Teams                     | 11/16/2014 | 4        |                |           |                       |               | No Program Assigned   | Assigned     |              |
| CFSM: Preparing for the Supervisor's Job in Human Services: Supervisors and Their Roles                        | 11/16/2014 | 4        |                |           |                       |               | No Program Assigned   | Assigned     |              |
| CFSM: Preparing for the Supervisor's Job in Human Services: Understanding Leadership                           | 11/16/2014 | 4        |                |           |                       |               | No Program Assigned   | Assigned     |              |
|                                                                                                    |            |          |                |           |                       |               |                       |              |              |

Copyright @ 2006 - 2014 Elsevier Inc. All Rights Reserved.

### 5. Begin the lesson by *clicking* Start the Lesson.

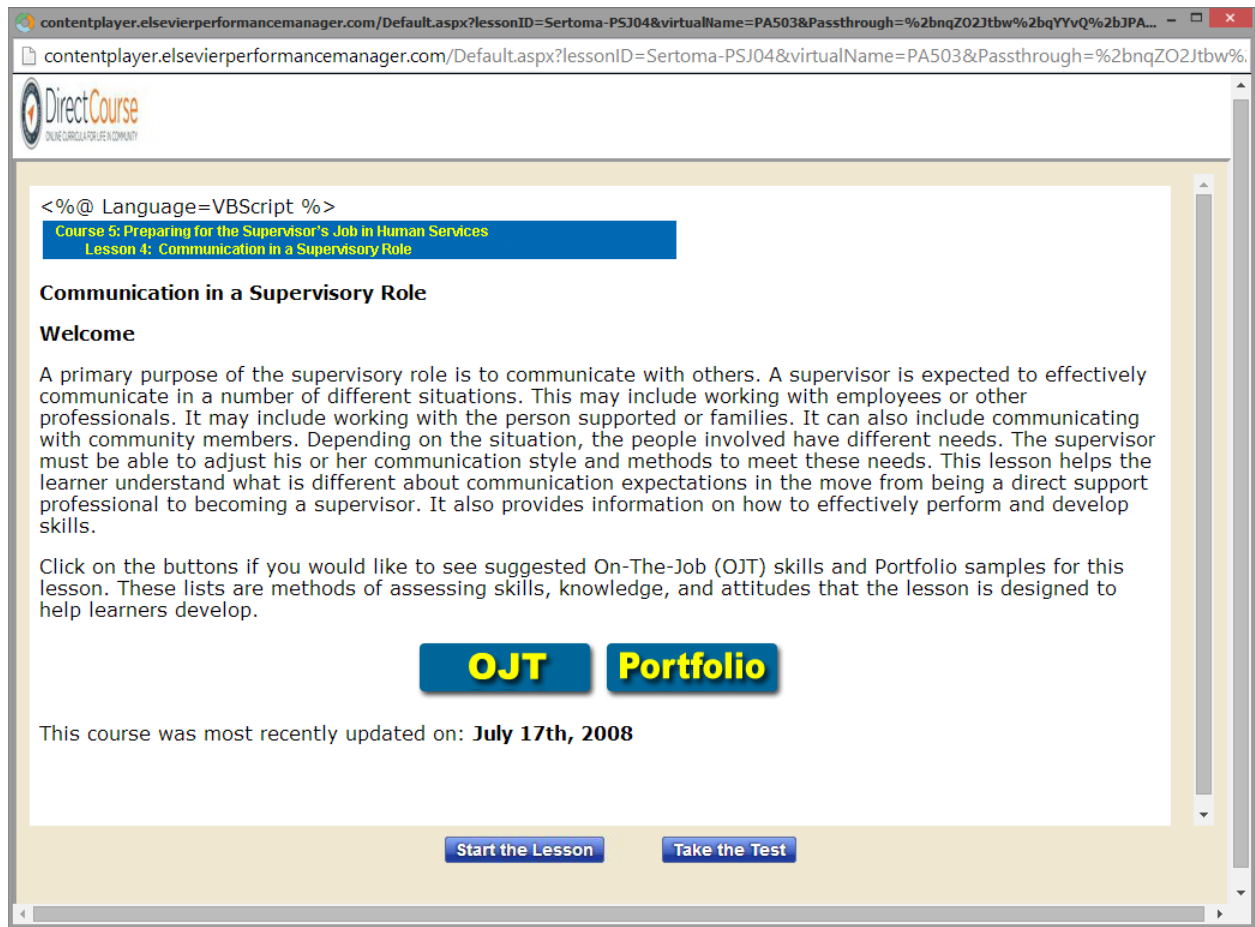

#### 6. Complete the lesson, completing activities as directed. Take evaluation, by *clicking* Take Test.

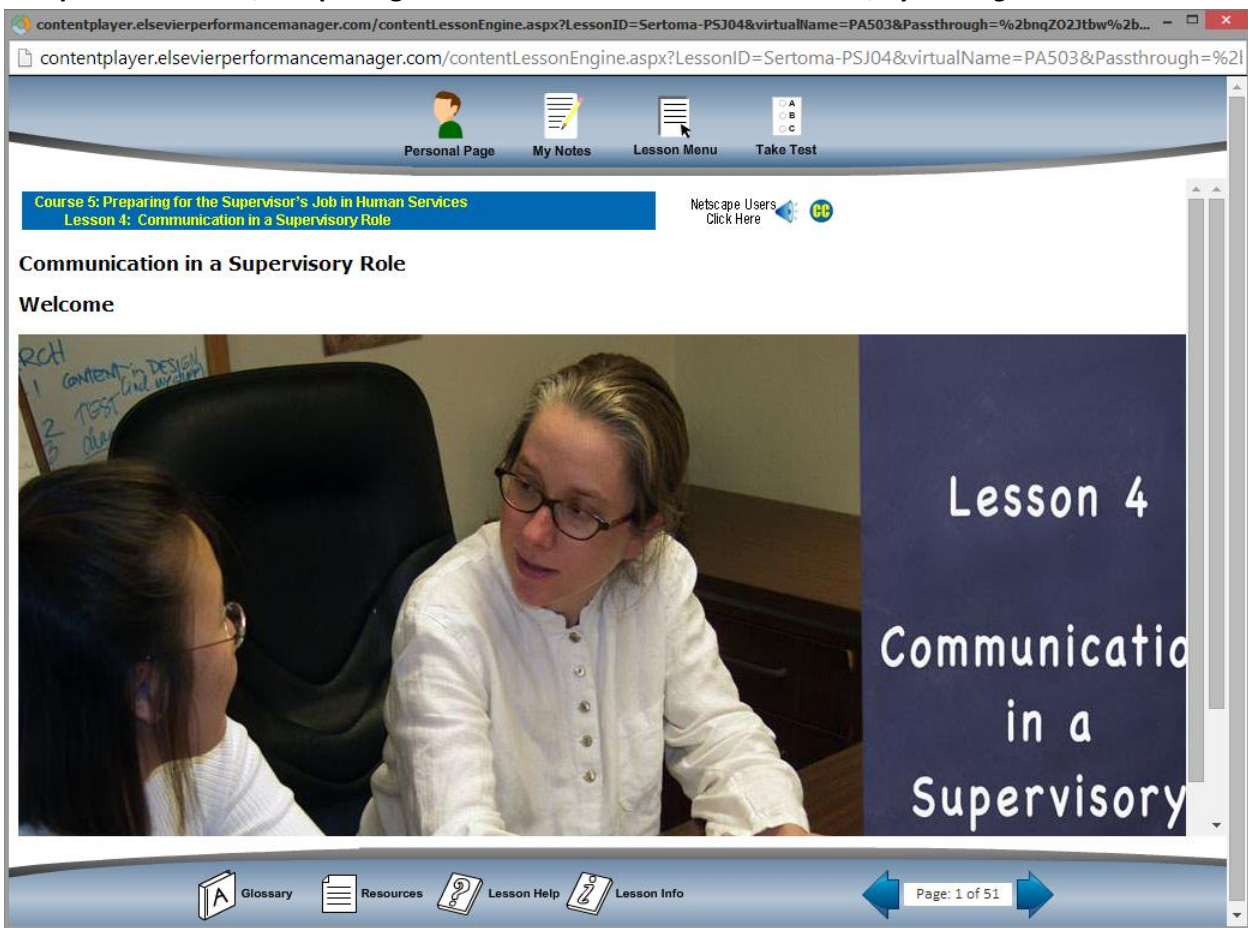

7. To access your transcript, select the Home tab, My Personal Page. Under Reports, *Click* View.

|                | RICULA FOR LIFE IN COMMUNITY           |      |                                                                             |  |
|----------------|----------------------------------------|------|-----------------------------------------------------------------------------|--|
| eLearning Disc | ussion Classes & Events Surveyor Tools |      |                                                                             |  |
|                | Personal Page for: Happy Learner       |      |                                                                             |  |
|                | Manage                                 |      |                                                                             |  |
|                | My eLearning Lessons                   | View | 5 Lessons due                                                               |  |
|                | My Classes & Events                    | View | 0 Scheduled in the next 15 days                                             |  |
|                | My Announcements                       | View | 0 New Announcements<br>0 Acknowledgements due<br>0 Acknowledgements overdue |  |
|                | My Surveys                             | View | 0 Survey due                                                                |  |
|                | My Discussions                         | View | 0 Scheduled in the next 30 days                                             |  |
|                | My Ontrack Items                       | View | 0 Items due in the next 30 days                                             |  |
|                | Quick Links                            |      |                                                                             |  |
|                | Self-Enroll - Classes & Events         | View |                                                                             |  |
|                | Self-Enroll - eLearning                | View |                                                                             |  |
|                | References                             | View |                                                                             |  |
|                | Reports                                |      |                                                                             |  |
|                | My Transcript - All Training           | View |                                                                             |  |
|                | Credits Earned                         | View |                                                                             |  |

8. For documentation, after completing ALL lessons in the module, *Check* the Show Module box and select the recently completed module name. Print and submit to your Supervisor <u>and</u> Human Resources (interoffice or <u>HRHelpdesk@ucpcentralpa.org</u>).

| DiroctCourco                                                                                                    |                                                                                                    |                                                                                        |                                                                                |                                                   |                                     |                 |                  | Welcome    | Hanny Learne                  | r Logout                 | My Account                                               | ц.      |
|----------------------------------------------------------------------------------------------------|----------------------------------------------------------------------------------------------------|----------------------------------------------------------------------------------------|--------------------------------------------------------------------------------|---------------------------------------------------|-------------------------------------|-----------------|------------------|------------|-------------------------------|--------------------------|----------------------------------------------------------|---------|
|                                                                                                    |                                                                                                    |                                                                                        |                                                                                |                                                   |                                     |                 |                  | Troicoine  | happy count                   | Logour                   | <u>my ricedani</u>                                       |         |
| Learning Directoring Clarger & Events Superor Tools                                                                                                    |                                                                                                    |                                                                                        |                                                                                |                                                   |                                     |                 |                  |            |                               |                          |                                                          | _       |
| Conting Discussion classes & events Surveyor roots                                                                                                    |                                                                                                    |                                                                                        |                                                                                |                                                   |                                     |                 |                  |            |                               |                          |                                                          | -       |
| er Transcript - Happy Learner                                                                                                    |                                                                                                    |                                                                                        |                                                                                |                                                   |                                     |                 |                  |            |                               |                          |                                                          |         |
| merld - Hl earner                                                                                                    |                                                                                                    |                                                                                        |                                                                                |                                                   |                                     |                 |                  |            |                               |                          |                                                          | -       |
| nella . I i Lealliei                                                                                                    |                                                                                                    |                                                                                        |                                                                                |                                                   |                                     |                 |                  |            |                               |                          |                                                          |         |
|                                                                                                    |                                                                                                    |                                                                                        |                                                                                |                                                   |                                     |                 |                  |            |                               |                          |                                                          |         |
| w All eLearning Classes & Events Ontrack C                                                                                                    | hecklist Acknowledgements D                                                                                                    | Discussion                                                                             |                                                                                |                                                   |                                     |                 |                  |            |                               |                          |                                                          |         |
|                                                                                                    | `````                                                                                                    |                                                                                        |                                                                                |                                                   |                                     |                 |                  |            |                               |                          |                                                          |         |
| All Current •                                                                                                    |                                                                                                    |                                                                                        |                                                                                |                                                   |                                     |                 |                  |            |                               |                          |                                                          |         |
| aned / Self-Enrolled:                                                                                                    |                                                                                                    |                                                                                        |                                                                                |                                                   |                                     |                 |                  |            |                               |                          |                                                          |         |
| gned / Self-Enrolled: All                                                                                                    | Supervisor's Fundamental Ro                                                                                                    | )le in Human S                                                                         | ervices 🔻                                                                      | Filter b                                          | Module                              |                 |                  |            |                               |                          |                                                          |         |
| In Culterit •<br>gned / Self-Enrolled: All •<br>w Module:                                                                                                    | Supervisor's Fundamental Ro                                                                                                    | ole in Human S                                                                         | ervices 🔻                                                                      | Filter by                                         | y Module                            |                 |                  |            |                               | Print                    | t Export to Exc                                          | )I      |
| IN AI CUITETIT V<br>gned / Self-Enrolled: All V<br>Module: C<br>ms. 6 Completed: 1 Due: 5                                                                                                    | Supervisor's Fundamental Ro                                                                                                    | ole in Human S                                                                         | ervices 🔻                                                                      | Filter by                                         | y Module                            |                 |                  |            |                               | Print                    | t Export to Exc                                          | 31      |
| IN A CUITETR  IN ALL INFORMET IN ALL INFORMATION INFORMATION INFOR | Supervisor's Fundamental Ro<br>Module                                                                                                    | ole in Human S<br>Item Type                                                            | ervices 🔻                                                                      | Filter by<br>Status                               | y Module<br>Completed               | Score           | Pretest          | # of Units | Type of Unit                  | Print                    | t Export to Exc<br>Assign Type                           | 31      |
| IN ALCUIRENT  IN ALCUIRENT IN ALCUIRENT IN A | Supervisor's Fundamental Ro<br>Module<br>Supervisor's Fundamental Role in Human<br>Servicina.                                                                                                    | le in Human S<br>Item Type<br>Lesson                                                   | Due Date                                                                       | Filter by<br>Status                               | Y Module<br>Completed<br>08/18/2014 | Score<br>100.00 | Pretest<br>Score | # of Units | Type of Unit<br>Contact Hours | Print<br>Provider<br>CDS | Assign Type                                              | el<br>* |
| IN A CUITETIN   IN COMPLEXE IN COMPLEXE IN | Supervisor's Fundamental Ro<br>Module<br>Supervisor's Fundamental Role in Human<br>Sancias                                                                                                    | le in Human S<br>Item Type<br>Lesson<br>Lesson                                         | Due Date<br>11/16/2014<br>11/16/2014                                           | Filter by<br>Status<br>X                          | Y Module<br>Completed<br>08/18/2014 | Score<br>100.00 | Pretest<br>Score | # of Units | Type of Unit<br>Contact Hours | Print<br>Provider<br>CDS | Assign Type<br>A                                         | el<br>* |
| IN CUITETIN  IN CUITETIN IN CONTRACTOR  IN CONTRACTOR  IN CONTRACT | Supervisor's Fundamental Ro<br>Module<br>Supervisor's Fundamental Role in Human<br>Services<br>Supervisor's Fundamental Role in Human<br>Services                                                                                                    | le in Human S<br>Item Type<br>Lesson<br>Lesson<br>Lesson                               | Due Date<br>11/16/2014<br>11/16/2014<br>11/16/2014                             | Filter by<br>Status<br>X<br>X                     | V Module<br>Completed<br>08/18/2014 | Score<br>100.00 | Pretest<br>Score | # of Units | Type of Unit<br>Contact Hours | Print<br>Provider<br>CDS | Assign Type<br>A<br>A                                    | el<br>• |
| IN A CUITETIT                                                                                                    | Supervisor's Fundamental Ro<br>Module<br>Supervisor's Fundamental Role in Human<br>Services<br>Services<br>Services<br>Services<br>Services<br>Services<br>Services<br>Services<br>Services                                                                                                    | Item Type<br>Lesson<br>Lesson<br>Lesson<br>Lesson                                      | Due Date<br>11/16/2014<br>11/16/2014<br>11/16/2014<br>11/16/2014               | Filter by<br>Status<br>X<br>X<br>X                | y Module<br>Completed<br>08/18/2014 | Score<br>100.00 | Pretest<br>Score | # of Units | Type of Unit<br>Contact Hours | Print<br>Provider<br>CDS | Assign Type<br>A<br>A<br>A<br>A<br>A                     | el 🔺    |
| IN A CUITERN                                                                                                    | Supervisor's Fundamental Ro<br>Module<br>Supervisor's Fundamental Role in Human<br>Services<br>Supervisor's Fundamental Role in Human<br>Services<br>Services<br>Supervisor's Fundamental Role in Human<br>Services<br>Services Fundamental Role in Human<br>Services                                                                                                    | ltem Type<br>Lesson<br>Lesson<br>Lesson<br>Lesson<br>Lesson<br>Lesson                  | Due Date<br>11//6/2014<br>11//6/2014<br>11//6/2014<br>11//6/2014<br>11//6/2014 | Filter by<br>Status<br>X<br>X<br>X<br>X<br>X      | V Module<br>Completed<br>08/18/2014 | Score<br>100.00 | Pretest<br>Score | # of Units | Type of Unit<br>Contact Hours | Print<br>Provider<br>CDS | Assign Type<br>A<br>A<br>A<br>A<br>A<br>A<br>A           | el      |
| In Culterit                                                                                                    | Supervisor's Fundamental Ro<br>Module<br>Supervisor's Fundamental Role in Human<br>Services<br>Services | le in Human S<br>Item Type<br>Lesson<br>Lesson<br>Lesson<br>Lesson<br>Lesson           | Due Date<br>11/16/2014<br>11/16/2014<br>11/16/2014<br>11/16/2014<br>11/16/2014 | Filter by<br>Status<br>X<br>X<br>X<br>X<br>X<br>X | Completed<br>08/18/2014             | Score<br>100.00 | Pretest<br>Score | # of Units | Type of Unit<br>Conlact Hours | Print<br>Provider<br>CDS | Assign Type<br>A<br>A<br>A<br>A<br>A<br>A<br>A<br>A<br>A | el 🔺    |
| In Culterit                                                                                                    | Supervisor's Fundamental Ro<br>Module<br>Supervisor's Fundamental Role in Human<br>Services<br>Supervisor's Fundamental Role in Human<br>Services<br>Services<br>Supervisor's Fundamental Role in Human<br>Services                                                                                                    | le in Human S<br>Item Type<br>Lesson<br>Lesson<br>Lesson<br>Lesson<br>Lesson<br>Lesson | Due Date<br>11/16/2014<br>11/16/2014<br>11/16/2014<br>11/16/2014<br>11/16/2014 | Filter by<br>Status<br>X<br>X<br>X<br>X<br>X<br>X | Completed<br>08/18/2014             | Score<br>100.00 | Pretest<br>Score | # of Units | Type of Unit<br>Contact Hours | Provider<br>CDS          | Assign Type<br>A<br>A<br>A<br>A<br>A<br>A<br>A<br>A      | el<br>A |